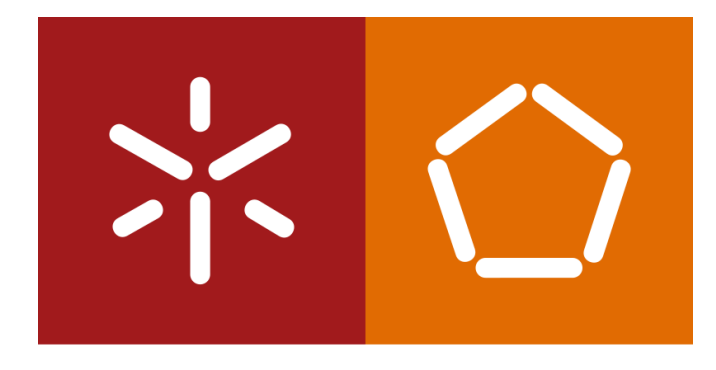

#### Universidade do Minho

Escola de Engenharia

S istemas de A prendizagem e E xtração de C onhecimento

José Machado

Diana Ferreira

## PROGRAMA PRÁTICO

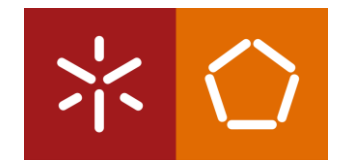

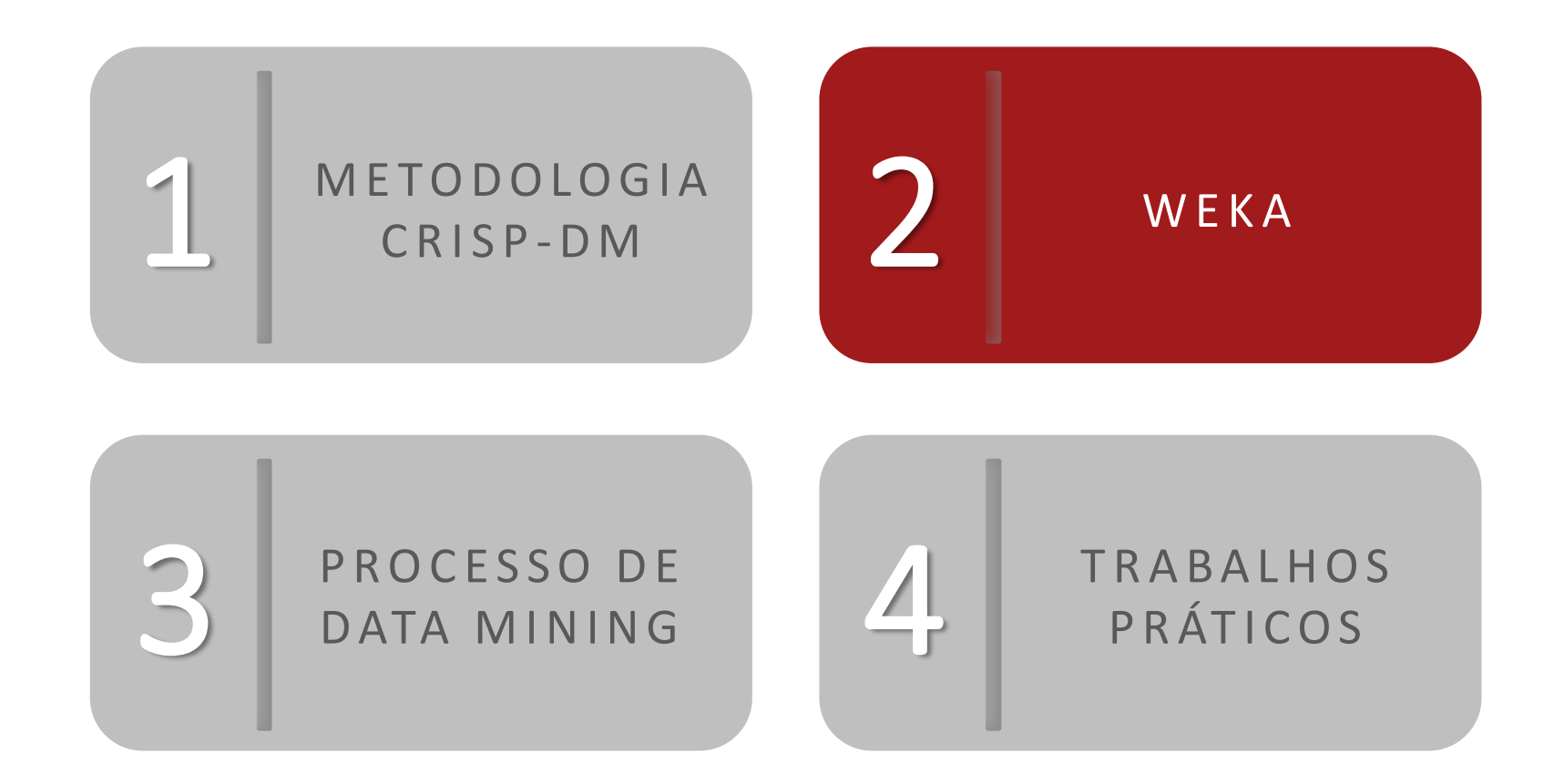

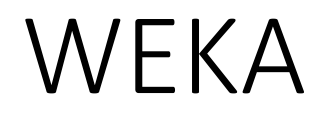

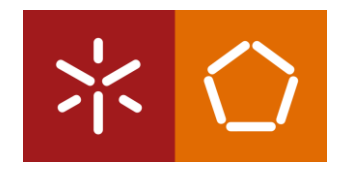

#### Waikato Environment for Knowledge Analysis (WEKA):

É um *software* que permite pré-processar grandes volumes de dados, aplicar diferentes algoritmos de Machine Learning e comparar vários *outputs*.

#### **DOWNLOAD:**

https://www.cs.waikato.ac.nz/ml/weka/downloading.html

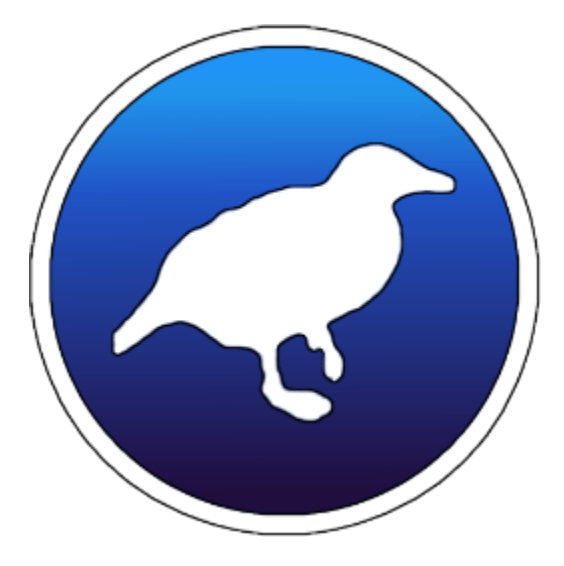

#### WEKA

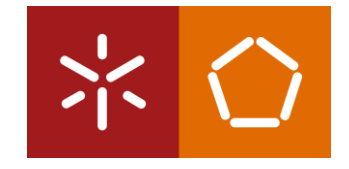

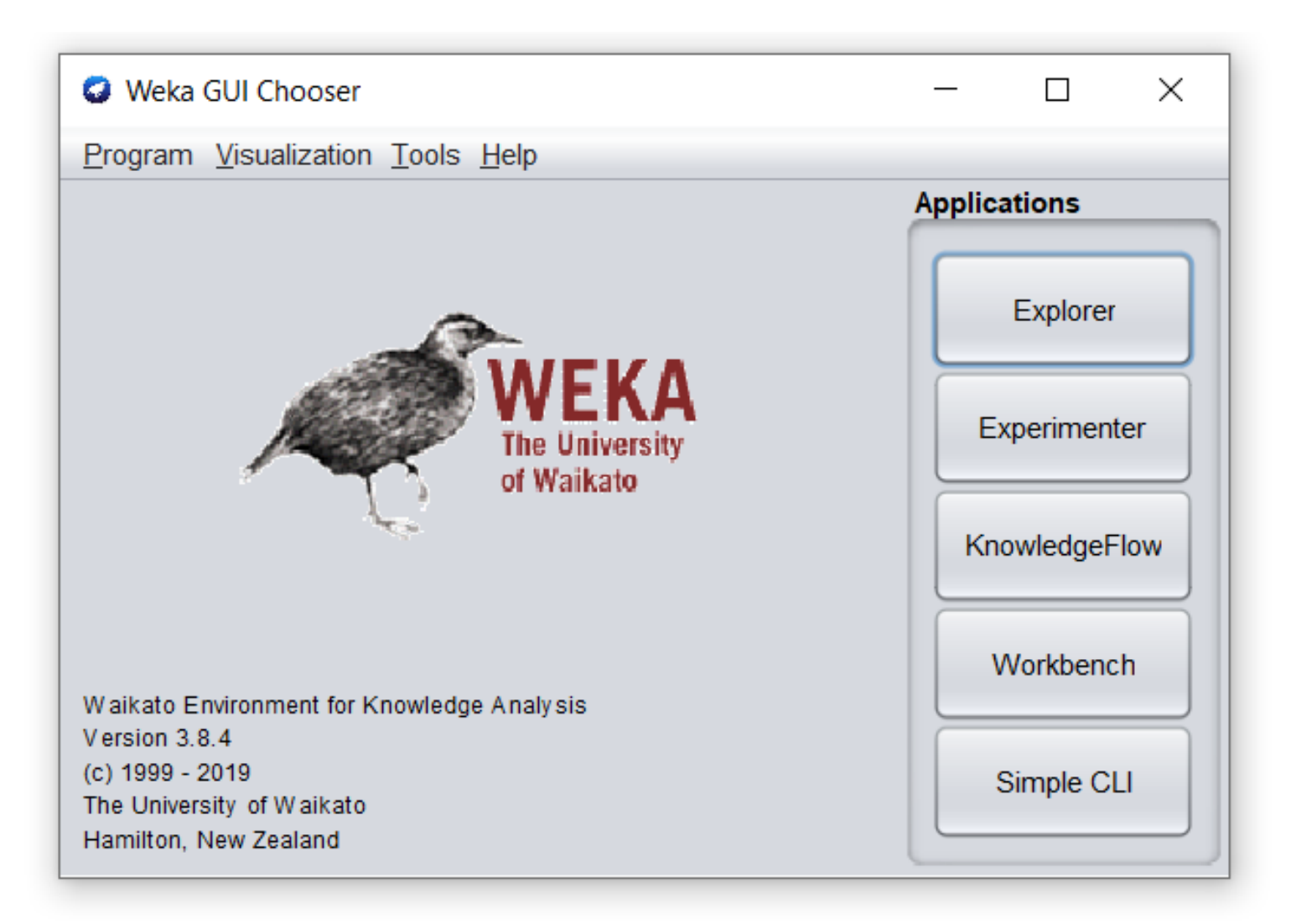

### WEKA

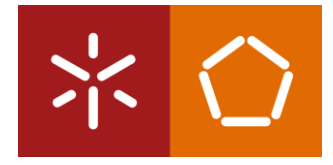

| eprocess Class                    | ify Cluster                              | Associate                   | Select                         | attributes                 | Visuali |
|-----------------------------------|------------------------------------------|-----------------------------|--------------------------------|----------------------------|---------|
| Weka Explorer                     |                                          |                             |                                |                            | ×       |
| Preprocess Classify Cluster Ass   | ociate Select attributes Visualize       |                             |                                |                            | _       |
| Open file Open URL                | Open DB Ge                               | nerate Undo                 | Edit                           | Save                       |         |
| Filter                            |                                          |                             |                                |                            | _       |
| Choose None                       |                                          |                             |                                | Apply Stop                 |         |
| Current relation                  |                                          | Selected attribute          |                                |                            |         |
| Relation: None<br>Instances: None | Attributes: None<br>Sum of weights: None | Name: None<br>Missing: None | Weight: None<br>Distinct: None | Type: None<br>Unique: None |         |
| Attributes                        |                                          |                             |                                |                            |         |
| All None                          | Invert Pattern                           |                             |                                | Visualize                  | All     |
| Remo                              | ove                                      |                             |                                |                            |         |
| Status                            |                                          |                             |                                |                            |         |
| Welcome to the Weka Explorer      |                                          |                             |                                | Log 💉                      | x 0     |

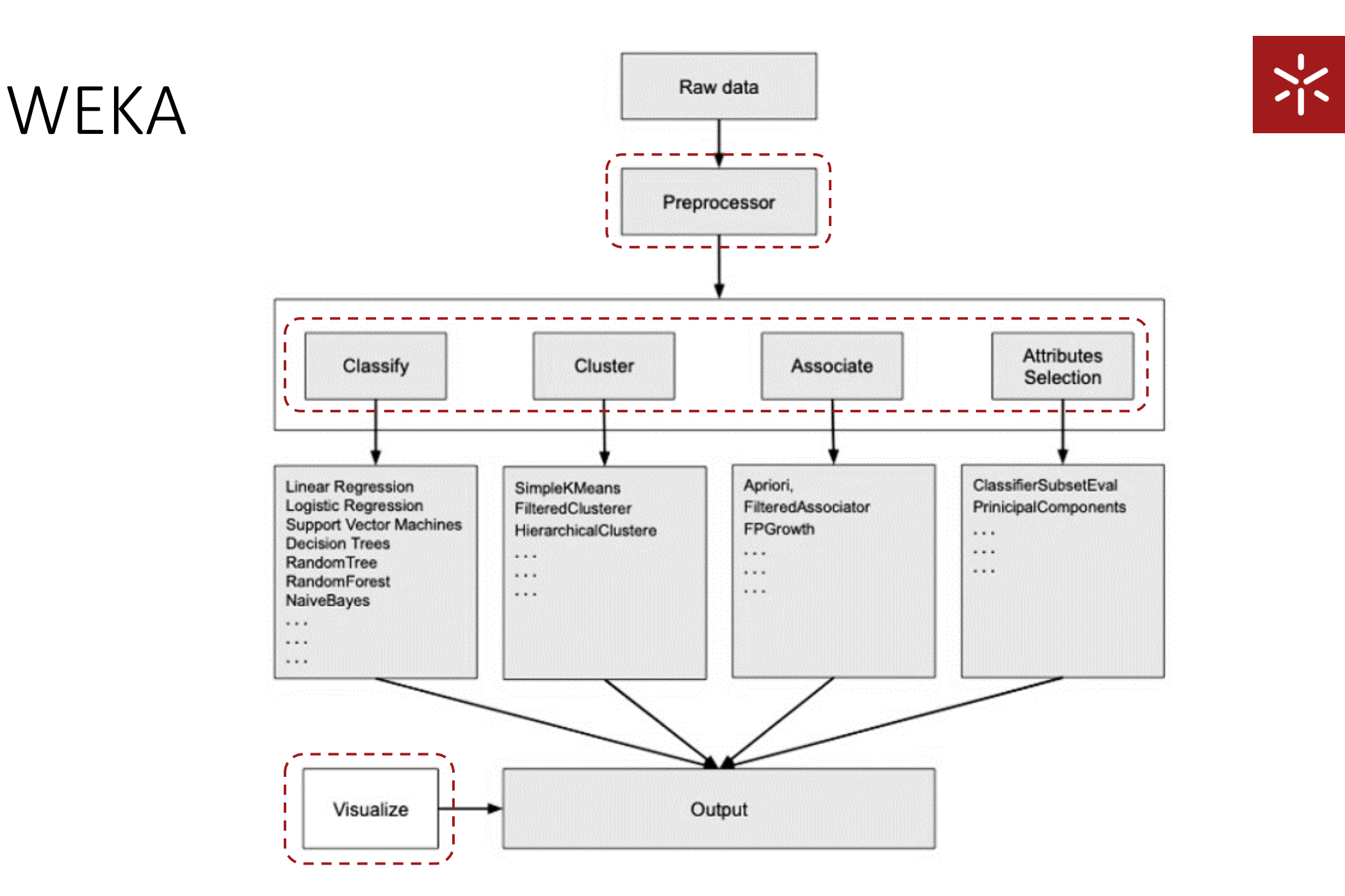

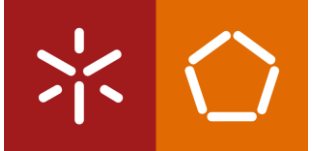

| Ficheiro Local | O Weka Explorer                                    |                                             |                             |                                | - 🗆 X                      |
|----------------|----------------------------------------------------|---------------------------------------------|-----------------------------|--------------------------------|----------------------------|
| Web            | Preprocess Classify Cluster Associate<br>Open file | e Select attributes Visualize Open DB Gener | rate Undo                   | Edit                           | Save                       |
|                | Choose None<br>Current relation                    |                                             | Selected attribute          |                                | Apply Stop                 |
|                | Relation: None<br>Instances: None<br>Attributes    | Attributes: None<br>Sum of weights: None    | Name: None<br>Missing: None | Weight: None<br>Distinct: None | Type: None<br>Unique: None |
|                | All None Invert Pattern<br>Remove                  |                                             |                             |                                | Visualize All              |
|                | Status<br>Welcome to the Weka Explorer             |                                             |                             |                                | Log x 0                    |

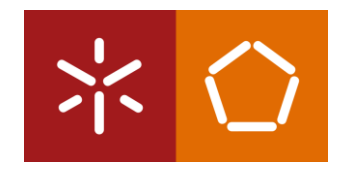

| 🕝 Weka Explorer                                    |                                          |                             |                                | – 🗆 X                      |  |  |  |
|----------------------------------------------------|------------------------------------------|-----------------------------|--------------------------------|----------------------------|--|--|--|
| Preprocess Cla weather.nor                         | ninal.arff                               |                             |                                |                            |  |  |  |
| Open file Open URL Open DB Generate Undo Edit Save |                                          |                             |                                |                            |  |  |  |
| Filter                                             |                                          |                             |                                |                            |  |  |  |
| Choose None                                        |                                          |                             |                                | Apply Stop                 |  |  |  |
| Current relation                                   |                                          | Selected attribute          |                                |                            |  |  |  |
| Relation: None<br>Instances: None                  | Attributes: None<br>Sum of weights: None | Name: None<br>Missing: None | Weight: None<br>Distinct: None | Type: None<br>Unique: None |  |  |  |
| Attributes                                         |                                          |                             |                                | ]                          |  |  |  |
| All None Invert<br>Remove                          | Pattern                                  |                             |                                | Visualize All              |  |  |  |
| Status<br>Welcome to the Weka Explorer             |                                          |                             |                                | Log 💉 x 0                  |  |  |  |

\*Os *datasets* estão guardados na pasta Data que está dentro da pasta de instalação do *software* C:\Program Files\Weka-3-8-4\data

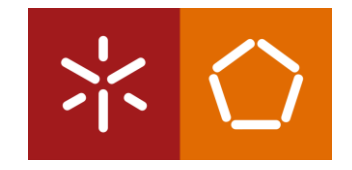

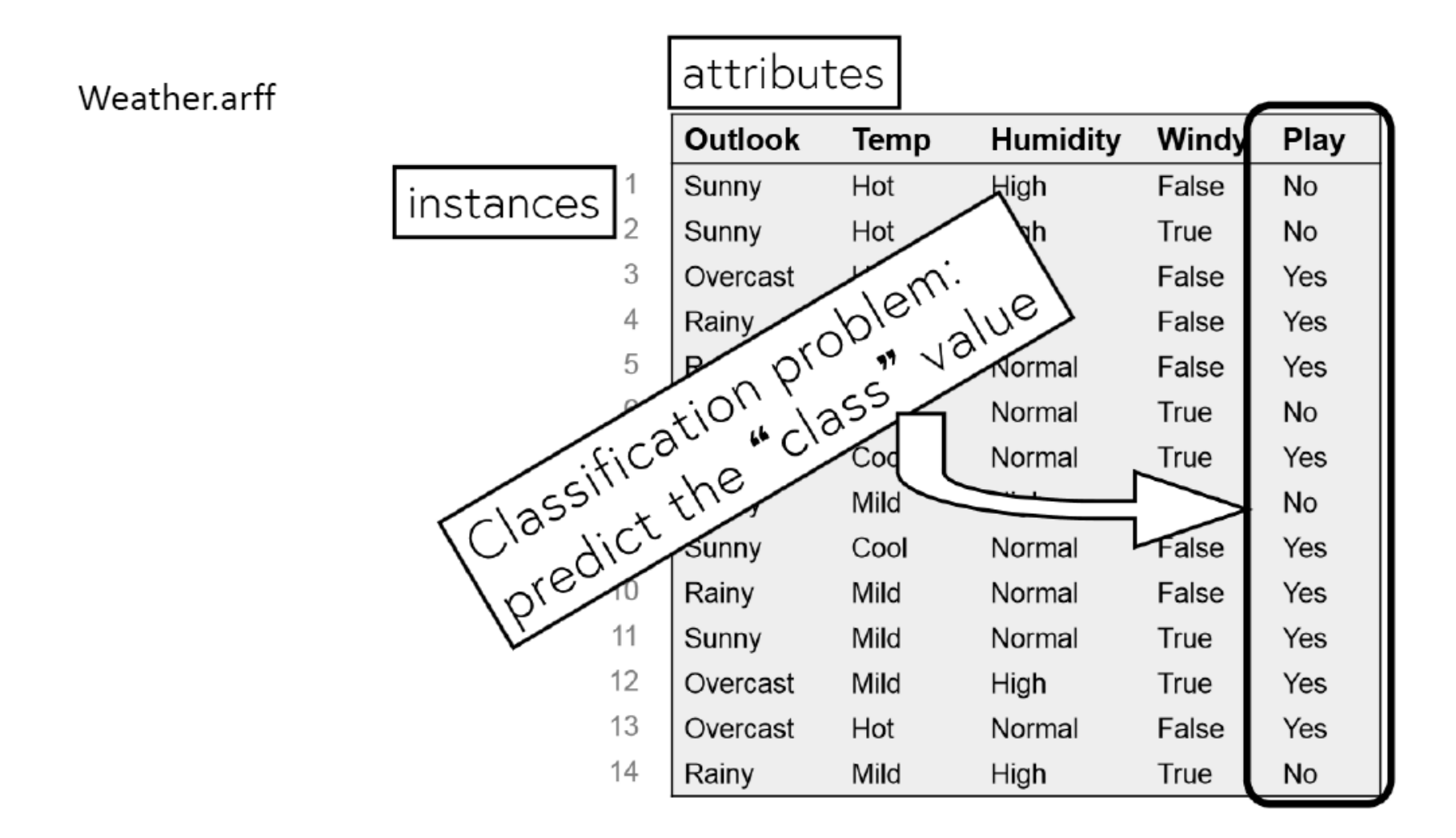

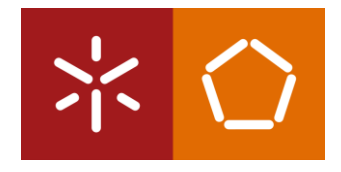

## WEKA – preprocess

|           | Weka Explorer                                                                                     |                                              | - 🗆 X                           |        |  |
|-----------|---------------------------------------------------------------------------------------------------|----------------------------------------------|---------------------------------|--------|--|
|           | Preprocess Classify Cluster Associate Select attributes Vis                                       | ualize                                       |                                 |        |  |
|           | Open file Open URL Open DB Generate                                                               | Undo Edit                                    | Save                            |        |  |
|           | Filter                                                                                            |                                              |                                 |        |  |
|           | Choose None                                                                                       |                                              | Apply Stop                      |        |  |
|           | Current relation                                                                                  | elected attribute                            |                                 |        |  |
|           | Relation: weather.symbolicAttributes: 5Instances: 14Sum of weights: 14                            | Name: outlook<br>Missing: 0 (0%) Distinct: 3 | Type: Nominal<br>Unique: 0 (0%) |        |  |
|           | Attributes                                                                                        | No. Label Count                              | Weight                          |        |  |
| Atributos | All None Invert Pattern                                                                           | 1sunny52overcast43rainy5                     | 5.0<br>4.0<br>5.0               | Classe |  |
| Allibulos | No. Name           1         outlook           2         temperature           3         humidity | ass: play (Nom)                              | Visualize All                   |        |  |
|           | 3     numidity       4     windy       5     play   Remove                                        | 4                                            | 5                               |        |  |
|           | Status                                                                                            |                                              |                                 |        |  |
|           | ОК                                                                                                |                                              | Log 💉 x 0                       |        |  |

#### WEKA – preprocess

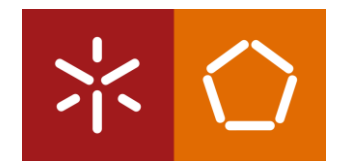

#### **PROBLEMA DE CLASSIFICAÇÃO (supervised learning)**

Dataset -> exemplos classificados

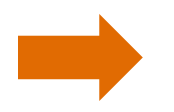

Criar modelos que classifiquem novos exemplos

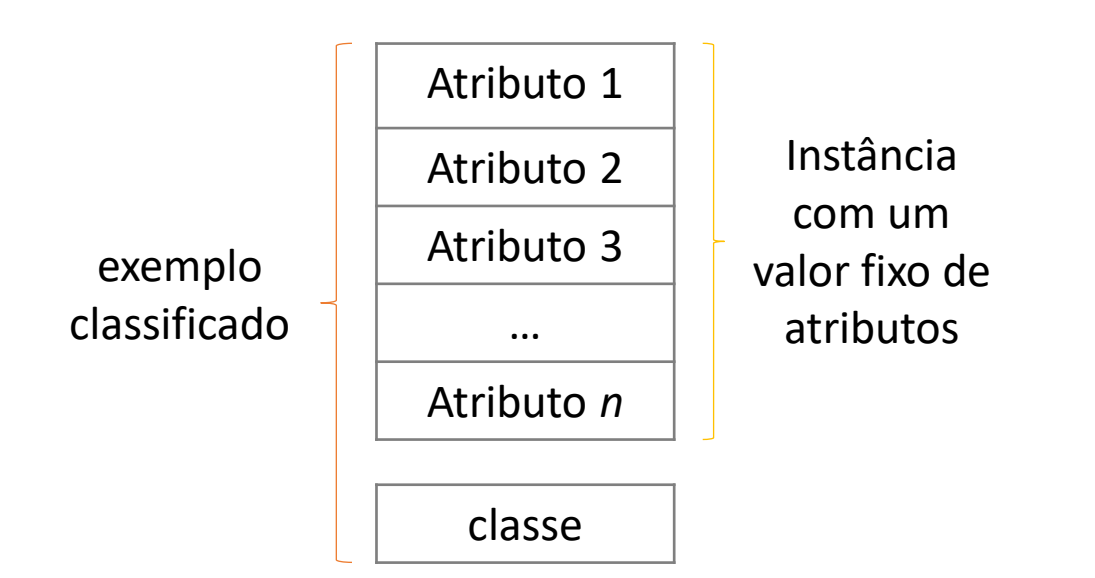

Discreto -> nominal -> problema de classificação Contínuo -> numérico -> problema de regressão

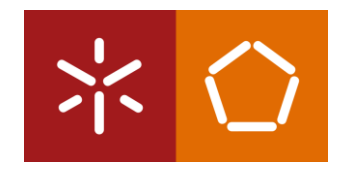

| 📿 Weka Explorer                   |                                          |                             |                                | – 🗆 X                      |
|-----------------------------------|------------------------------------------|-----------------------------|--------------------------------|----------------------------|
| Preprocess Cla weath              | er.numeric.arff                          |                             |                                |                            |
| Open file Open URL                | Open DB Gener                            | ate Und                     | o Edit                         | Save                       |
| Filter                            |                                          |                             |                                |                            |
| Choose None                       |                                          |                             |                                | Apply Stop                 |
| Current relation                  |                                          | Selected attribute          |                                |                            |
| Relation: None<br>Instances: None | Attributes: None<br>Sum of weights: None | Name: None<br>Missing: None | Weight: None<br>Distinct: None | Type: None<br>Unique: None |
| Attributes                        |                                          |                             |                                | ]                          |
| All None Remo                     | Invert Pattern                           |                             |                                | Visualize All              |
| Status                            |                                          |                             |                                |                            |
| Welcome to the Weka Explorer      |                                          |                             |                                | Log 💉 x 0                  |

\*Os *datasets* estão guardados na pasta Data que está dentro da pasta de instalação do *software* C:\Program Files\Weka-3-8-4\data

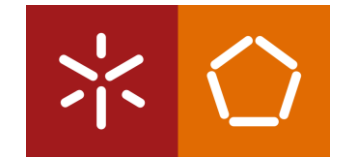

|                        | Weka Explorer                                                  |                                                   | - 🗆 ×                             |  |  |  |
|------------------------|----------------------------------------------------------------|---------------------------------------------------|-----------------------------------|--|--|--|
|                        | Preprocess Classify Cluster Associate Select attributes        | Visualize                                         |                                   |  |  |  |
|                        | Open file Open URL Open DB Ger                                 | nerate Undo Edit                                  | Save                              |  |  |  |
|                        | Choose weka→filters→supervised→attribute→Discretize Apply Stop |                                                   |                                   |  |  |  |
|                        | Current relation                                               | Selected attribute                                |                                   |  |  |  |
|                        | Relation: weatherAttributes: 5Instances: 14Sum of weights: 14  | Name: temperature<br>Missing: 0 (0%) Distinct: 12 | Type: Numeric<br>Unique: 10 (71%) |  |  |  |
|                        | Attributes                                                     | Statistic Value                                   |                                   |  |  |  |
| Atributos<br>Numéricos | All None Invert Pattern                                        | Minimum64Maximum85Mean73.571                      |                                   |  |  |  |
|                        | No.     Name       1     outlook       2     temperature       | Class: play (Nom)                                 | Visualize All                     |  |  |  |
|                        | 3 humidity<br>4 windy<br>5 play                                | 8                                                 |                                   |  |  |  |
|                        | Remove                                                         | 64 745                                            |                                   |  |  |  |
|                        | Status                                                         |                                                   |                                   |  |  |  |
|                        | ОК                                                             |                                                   | Log 🛷 x 0                         |  |  |  |

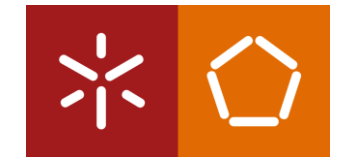

|                        | Weka Explorer                                                                                                    |                                                   | - 🗆 ×                             |  |  |  |  |
|------------------------|----------------------------------------------------------------------------------------------------|---------------------------------------------------|-----------------------------------|--|--|--|--|
|                        | Preprocess Classify Cluster Associate Select attributes                                                                     | Visualize                                         |                                   |  |  |  |  |
|                        | Open file Open URL Open DB Ger                                                                                              | nerate Undo Edit                                  | Save                              |  |  |  |  |
|                        | $\begin{array}{ c }\hline \hline \\ \hline \\ \hline \\ \hline \\ \hline \\ \hline \\ \hline \\ \hline \\ \hline \\ \hline$ |                                                   |                                   |  |  |  |  |
|                        | Current relation                                                                                                    | Selected attribute                                |                                   |  |  |  |  |
|                        | Relation: weatherAttributes: 5Instances: 14Sum of weights: 14                                                               | Name: temperature<br>Missing: 0 (0%) Distinct: 12 | Type: Numeric<br>Unique: 10 (71%) |  |  |  |  |
|                        | Attributes                                                                                                    | Statistic Value                                   |                                   |  |  |  |  |
| Atributos<br>Numéricos | All None Invert Pattern                                                                                                    | Minimum64Maximum85Mean73.571                      |                                   |  |  |  |  |
|                        | No.     Name       1     outlook       2     temperature                                                                    | Class: play (Nom)                                 | Visualize All                     |  |  |  |  |
|                        | 3 humidity<br>4 windy<br>5 play                                                                                             | 8                                                 |                                   |  |  |  |  |
|                        | Remove                                                                                                    |                                                   |                                   |  |  |  |  |
|                        | Status                                                                                                    | Fi 74.5                                           | 85                                |  |  |  |  |
|                        | ок                                                                                                    |                                                   | Log 🛷 x 0                         |  |  |  |  |

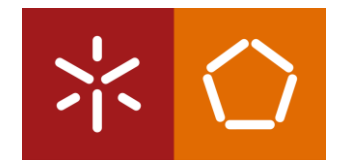

|                 | Weka Explorer                         |                                     | _   |     | ×    |
|-----------------|---------------------------------------|-------------------------------------|-----|-----|------|
|                 | Preprocess Classify Cluster Ass       | sociate Select attributes Visualize |     |     |      |
|                 | Classifier                            |                                     |     |     |      |
|                 | Choose ZeroR                          |                                     |     |     |      |
| OPÇÕES DE TESTE | Test options                          | Classifier output                   |     |     |      |
|                 | O Use training set                    |                                     |     |     |      |
|                 | O Supplied test set Set               |                                     |     |     |      |
|                 | Cross-validation Folds 10             |                                     |     |     |      |
|                 | O Percentage split % 66               |                                     |     |     |      |
|                 | More options                          |                                     |     |     |      |
| í l             |                                       |                                     |     |     |      |
| CLASSE          | (Nom) play                            |                                     |     |     |      |
| Υ.              | Start Stop                            |                                     |     |     |      |
|                 | Result list (right-click for options) |                                     |     |     |      |
|                 |                                       |                                     |     |     |      |
|                 |                                       |                                     |     |     |      |
|                 |                                       |                                     |     |     | Ľ.,  |
|                 | Status                                |                                     |     |     |      |
|                 | ОК                                    |                                     | Log | -00 | ∾ ×0 |

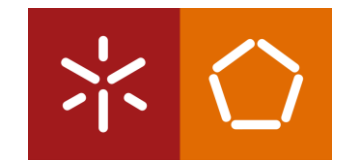

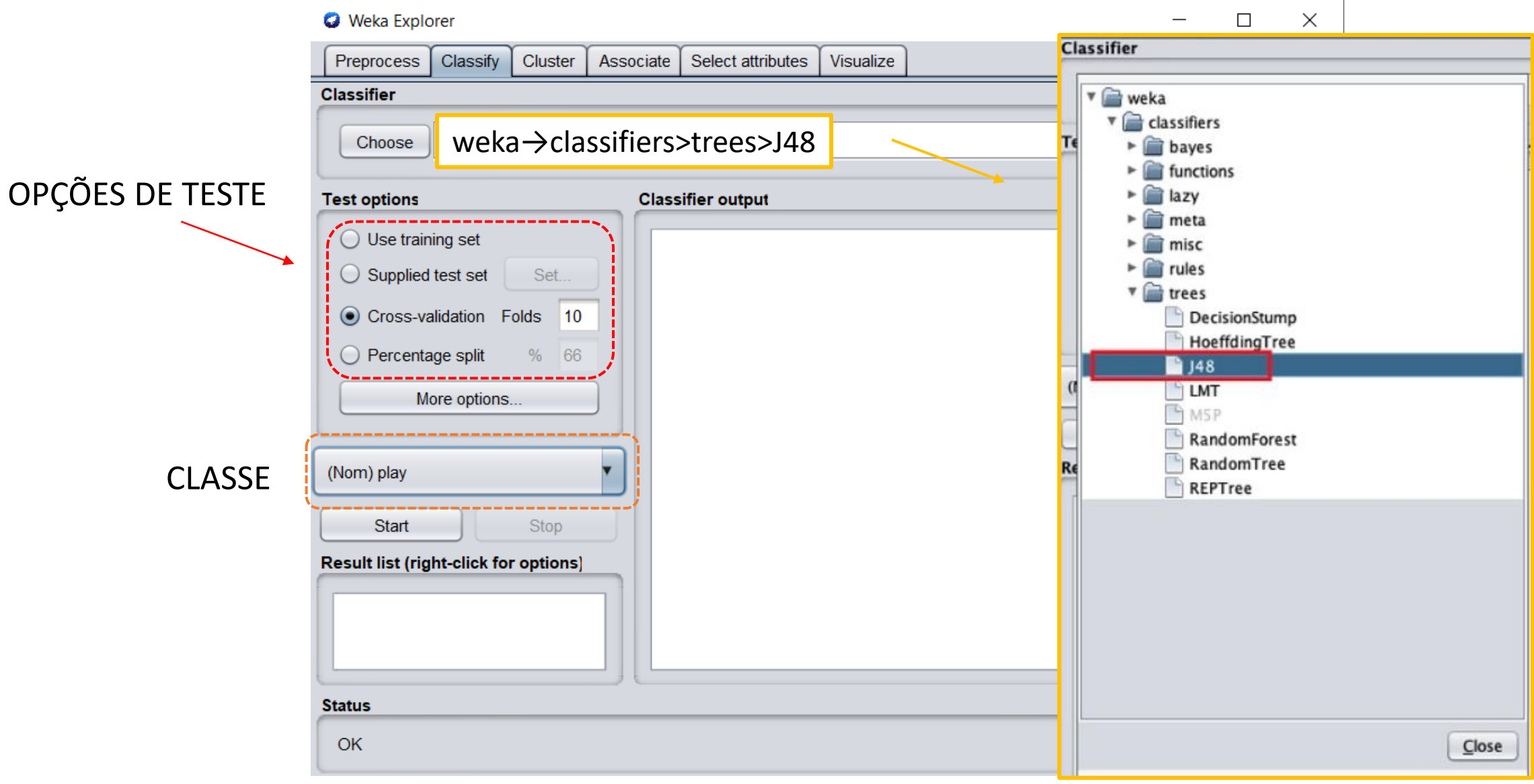

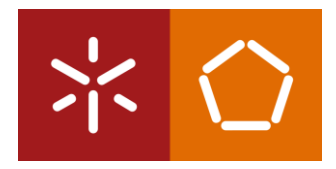

#### Classifier J48 -C 0.25 -M 2 Choose Test options Classifier output === Confusion Matrix === Use training set === Run information === <-- classified as a b Supplied test set Set. Scheme: weka.classifiers.trees.J48 -C 0.25 -M 2 63 | a = yes Cross-validation Folds 10 Relation: weather-weka.filters.supervised.attribute.Di $50 \mid b = no$ Instances: 14 Percentage split 66 Attributes: 3 === Summary === outlook More options... windy Correctly Classified Instances 6 42.8571 % play 10-fold d Incorrectly Classified Instances Test mode: 57.1429 % 8 (Nom) play Kappa statistic -0.3659=== Classifier model (: Mean absolute error 0.4571 Stop Start Root mean squared error 0.5589 Result list (right-click for options) J48 pruned tree Relative absolute error 95.9918 % Root relative squared error 02:25:18 - trees.J48 113.2761 % outlook = sunny: no (5. Total Number of Instances 14 outlook = overcast: yes outlook = rainy windy = TRUE: no (2.0)Number of Leaves : 4 windy = FALSE: yes (3.0) Size of the tree : 6

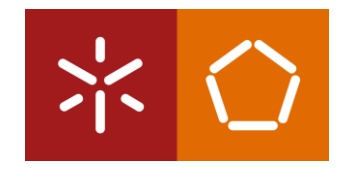

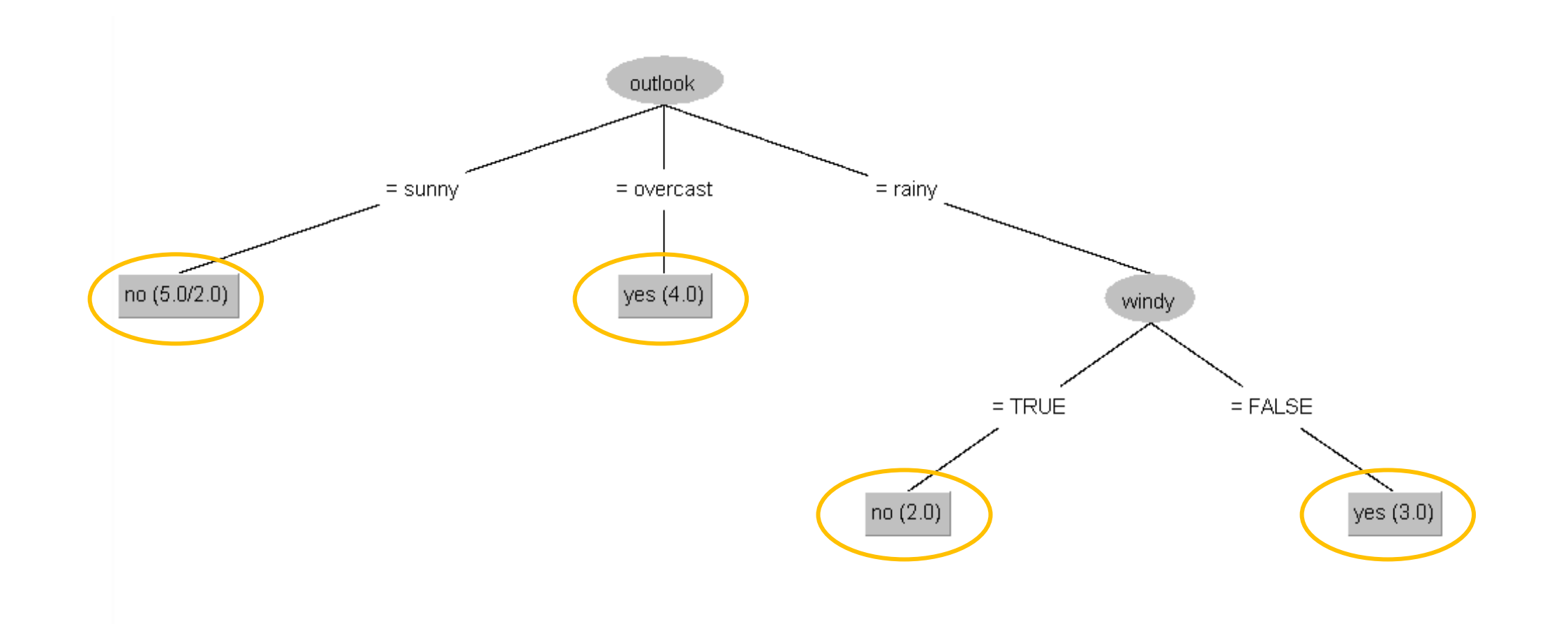

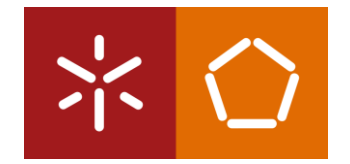

- Abrir o dataset glass.arff;
- Escolher o algoritmo J48;
- Analisar os resultados e visualizar a árvore;
- Carregar em cima do algoritmo J48;
- Examinar as diferentes opções;
- Usar uma árvore não podada 'unproned tree';
- Colocar a propriedade 'minNumObj' igual a 15 para evitar folhas pequenas;
- Comparar com os resultados obtidos anteriormente.

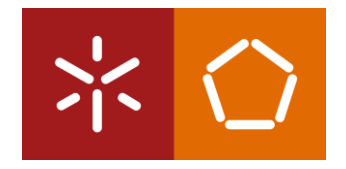

#### **PRUNNING DECISION TREES**

é uma técnica que reduz o tamanho das árvores de decisão ao remover secções da árvore que fornecem pouco poder para classificar as instâncias. A poda reduz a complexidade do classificador final e, portanto, melhora a precisão da previsão através da redução do excesso de ajustes - *overfitting*.

# EXERCÍCIO – FEO2

[1] Abrir o Weka / Explorer e carregar o data set "contact-lens.arff".

[a] Quantas instâncias (registos) tem este data set?

[b] Quantos atributos (colunas) tem este data set?

[c] Quantos e quais os valores possíveis para o atributo "age"?

[d] Quais os valores possíveis para o atributo "contact-lens"?

[e] Qual o atributo que tem "reduced" como um dos valores?

[2] Abrir o Weka/Explorer e carregar o data set "iris.arff".

- [a] Quantas instâncias registos tem este data set?
- [b] Quantos atributos (colunas) tem este data set?
- [c] A classe "iris-setosa" tende a ter maiores ou menores valores de "sepal.length"?
- [d] A classe "iris-viginica" tende a ter maiores ou menores valores de "petal.width"?
- [e] Qual destes atributos, sozinho, parece dar uma melhor indicação da "class"?

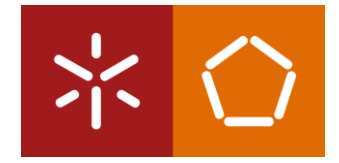

# EXERCÍCIO – FEO2

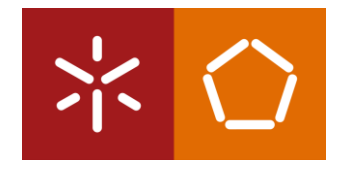

[3] Abrir o Weka/Explorer e carregar o data set "weather.nominal.arff".

[a] Identificar quais os atributos deste data set?

[b] A utilização de um algoritmo de classificação poderá trazer conhecimento específico através dos dados apresentados. Indique um objetivo que possa ser atingido com a aplicação de algoritmos de classificação, quando o mesmo for executado em dados semelhantes mas previamente desconhecidos.

[4] Abrir o Weka e carregar o data set "glass.arff".

[a] Abrir o separador "Classify" e escolher o algoritmo J48 ("trees")

[b] Observar a *"Confusion Matrix"* e indicar quais as maiores falhas no processo de classificação.

[c] Qual o número de "headlamps" que foram classificadas como "build wind float"?

[d] Qual o número de instâncias classificadas corretamente como "vehic wind non-float"?

[e] Qual o número de instâncias classificadas corretamente como "vehic wind float"?

[f] Na lista de resultados obtidos clicar com o botão direito e selecionar "*Visualize tree*". Copiar os resultados para a ficha de solução e descrever sucintamente o processo de classificação do algoritmo.

# EXERCÍCIO – FEO2

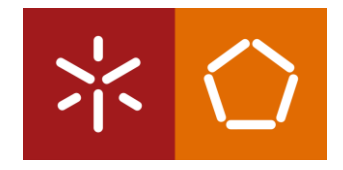

[5] Abrir o Weka / Explorer e carregar o data set *"labor.arff"*.

[a] Correr o algoritmo de classificação J48 com os parâmetros por defeito. Indicar a percentagem de instâncias corretamente classificadas.

[b] Utilizando somente 2 casas decimais, abra a configuração do algoritmo J48 e coloque a opção "unpruned" a "True". Corra novamente a classificação e indique a percentagem de instâncias corretamente classificadas.

[6] Abrir o Weka / Explorer e carregar novamente o data set "glass.arff".

- [a] Retirar o atributo "Fe". Qual o resultado da classificação?
- [b] Retirar todos excepto "Ri", "Mg". Qual o resultado da classificação?